Wanneer je het programma geïnstalleerd hebt kun je het aanpassen , hier staat de Printscreentoets als de Sneltoets , dat wil zeggen wanneer ik op die toets druk ik een printscreen neem , deze toets vind je helemaal vanboven naast de F12 toets op je toetsenbord

| Gadwin PrintScreen 4.3 |                                                                                                    | <u>?</u> × |
|------------------------|----------------------------------------------------------------------------------------------------|------------|
|                        | Wijzig de voorkeuren in Gadwin PrintScreen.                                                        |            |
| Voorkeuren             | astleg-instellingen<br>Sneltoets: PrintScreen                                                      |            |
| Bron                   | Wachttijd voor het vastleggen (1-60 sec):  Verberg icoon tijdens het vastleggen                    |            |
| Bestemming             | Toon informatieve mededelingen                                                                     |            |
| Afbeelding             | Voorbeeld van de vastgelegde afbeelding                                                            |            |
| ( <b>i</b> )           | <ul> <li>Toon informatie tijdens het starten</li> <li>Start bij het starten van Windows</li> </ul> |            |
| Info                   |                                                                                                    |            |
| -                      |                                                                                                    |            |
|                        |                                                                                                    |            |
|                        | OK Annuleren Hel                                                                                   | lp         |

Met vast te leggen gebied bedoelen we dat je nu met je linkermuisknop ingedrukt een rechthoek kunnen trekken van het stuk dat we nodig hebben , is je selectie gemaakt klik je met je rechtermuisknop om het te bevestigen

| Gadwin PrintScre                                       | en 4.3                                      | ? × |
|--------------------------------------------------------|---------------------------------------------|-----|
|                                                        | Wijzig de bronopties in Gadwin PrintScreen. |     |
| Voorkeuren<br>Bron<br>Bestemming<br>Afbeelding<br>Info | Vast te leggen gebied                       |     |
|                                                        | OK Annuleren Hel                            | þ   |

Hier zet je waar je je printscreens wil bewaren

| Gadwin PrintScre                                       | en 4.3                                                                                                    | <u>? ×</u> |
|--------------------------------------------------------|----------------------------------------------------------------------------------------------------|------------|
|                                                        | Wijzig de doelopties in Gadwin PrintScreen.                                                                                                    |            |
| Voorkeuren<br>Bron<br>Bestemming<br>Afbeelding<br>Info | <ul> <li>Kopieer vastgelegd gebied naar het Klembord</li> <li>Kopieer vastgelegd gebied naar een Printer</li> <li>Selecteer printer</li> <li>Kopieer vastgelegd gebied via E-Mail</li> <li>Kopieer vastgelegd gebied naar een Bestand</li> </ul> Bestand <ul> <li>Vraag naar een bestandsnaam na het vastleggen</li> <li>Automatisch opnummeren</li> <li>Bestandsnaam: ScreenShot         <ul> <li>Vastleg-Map:</li> <li>C:\Documents and Settings\Daniella\Mijn documenten\PrintScreen Files             <ul> <li>Openen met:</li> <li>Upenen met:</li> <li>Upenen met:</li></ul></li></ul></li></ul> |            |
|                                                        | OK Annuleren                                                                                                    | Help       |

En tenslotte verander je hier naar JPG omdat Bitmap veel te zwaar bestand is

| Gadwin PrintScreen 4. | 3                                                      | <u>? ×</u> |
|-----------------------|--------------------------------------------------------|------------|
|                       | 🥁 Wijzig de afbeeldingsopties in Gadwin PrintScreen.   |            |
| Voorkeuren            | Contractor                                             |            |
|                       | JPEG Bitmap (*.jpg)                                    |            |
| Bron                  | Formaat                                                |            |
|                       | 🗖 Wijzig formaat                                       |            |
| 3                     | Vasthouden aspect ratio                                |            |
| Bestemming            | Breedte: 1280                                          |            |
|                       |                                                        |            |
|                       | UPEG Kwaliteit (%) 100                                 |            |
|                       |                                                        |            |
| 1                     |                                                        |            |
| Info                  | Stamp                                                  |            |
|                       | Stempel Stempel-ormaat My Screenshot Xm-%d-%y %H:%M:%S |            |
|                       | Stamp Color: Transparency(%) 44                        |            |
|                       |                                                        |            |
|                       |                                                        |            |
|                       |                                                        |            |
|                       |                                                        | теір       |

Maar je kan ook via Paintshop Pro een Printscreen nemen , hiervoor druk je ook op je printscreentoets van boven op je toetsenbord samen met je ALT toets links beneden op je toetsenbord , dan klik je op een leeg plaatsje in Paintshop pro en je drukt je rechtermuisknop in en kiest voor plakken ---plakken als nieuwe afbeelding , nu kan je daar met je bijsnijtool het stuk kiezen dat je wil laten zien

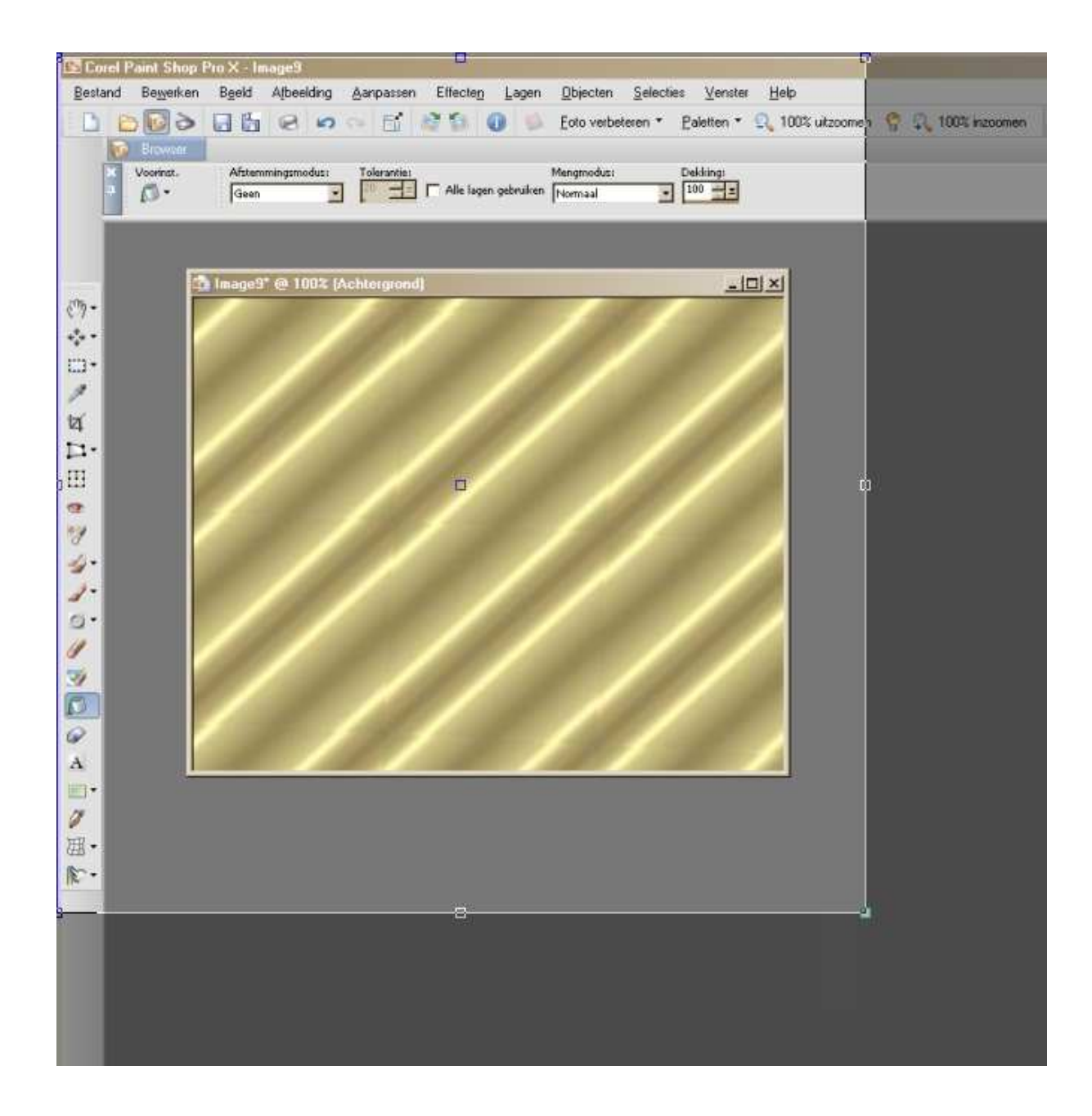

| 💽 Corel   | Paint Shop          | Pro X - In                               | iage9       |                   |                  |           |                    |                  |            |                                                                                                    |
|-----------|---------------------|------------------------------------------|-------------|-------------------|------------------|-----------|--------------------|------------------|------------|----------------------------------------------------------------------------------------------------|
| Bestand   | l Be <u>w</u> erken | B <u>e</u> eld                           | Afbeelding  | <u>A</u> anpassen | Effecte <u>n</u> | Lagen     | <u>O</u> bjecten   | <u>S</u> electie | es ⊻enster | <u>H</u> elp                                                                                                    |
| 8.0       |                     |                                          | 8 5         | C 61              | 2 🚳 🌘            | DIN       | <u>F</u> oto verbe | eteren 🔻         | Paletten * | 🔍 100% uitzoomei                                                                                                    |
| 1         | Browser             |                                          |             |                   |                  |           |                    |                  |            |                                                                                                    |
| ×         | Voorinst.           | Afstem                                   | mingsmodus: | Tolerantie:       |                  | معانيها   | Mengmodus:         |                  | Dekking:   |                                                                                                    |
|           | 10.                 | Geen                                     |             |                   | T Alle lagen     | georaiken | Normaal            | <u> </u>         |            |                                                                                                    |
|           |                     |                                          |             |                   |                  |           |                    |                  |            |                                                                                                    |
|           |                     | In the Party of the second second second |             |                   |                  |           |                    |                  |            | 1                                                                                                    |
| ·····     |                     | Image9                                   | ' @ 100% (/ | Achtergrond       | )                | _         |                    | -                | _10        |                                                                                                    |
| 6.0 +     |                     |                                          |             |                   |                  |           |                    |                  |            |                                                                                                    |
| *** *<br> |                     |                                          |             |                   |                  |           |                    |                  |            |                                                                                                    |
| шт<br>а   |                     |                                          |             |                   |                  |           |                    |                  |            | 1                                                                                                    |
| 2         |                     |                                          |             |                   |                  |           |                    |                  |            | ()                                                                                                    |
| 4         |                     |                                          |             |                   |                  |           |                    |                  |            |                                                                                                    |
|           |                     |                                          |             |                   |                  |           |                    |                  |            |                                                                                                    |
|           |                     |                                          |             |                   |                  |           |                    |                  |            | State of the second second sec |
|           |                     |                                          |             |                   |                  |           |                    |                  |            |                                                                                                    |
| d'        |                     |                                          |             |                   |                  |           |                    |                  |            |                                                                                                    |
|           |                     |                                          |             |                   |                  |           |                    |                  |            | 1                                                                                                    |
| 01-       |                     |                                          |             |                   |                  |           |                    |                  |            | 0                                                                                                    |
| 1         |                     |                                          |             |                   |                  |           |                    |                  |            |                                                                                                    |
| -         |                     |                                          |             |                   |                  |           |                    |                  |            |                                                                                                    |
| ñ         | 1                   |                                          |             |                   |                  |           |                    |                  |            |                                                                                                    |
|           |                     |                                          |             |                   |                  |           |                    |                  |            |                                                                                                    |
| A         |                     |                                          |             |                   |                  |           |                    |                  |            |                                                                                                    |
|           | <u>.</u>            | _                                        |             |                   | _                |           |                    | _                |            |                                                                                                    |
| 17        |                     |                                          |             |                   |                  |           |                    |                  |            |                                                                                                    |
| 田・        |                     |                                          |             |                   |                  |           |                    |                  |            |                                                                                                    |
| ×         |                     |                                          |             |                   |                  |           |                    |                  |            |                                                                                                    |
| in-       |                     |                                          |             |                   |                  |           |                    |                  |            |                                                                                                    |
|           |                     |                                          |             |                   |                  |           |                    |                  |            |                                                                                                    |